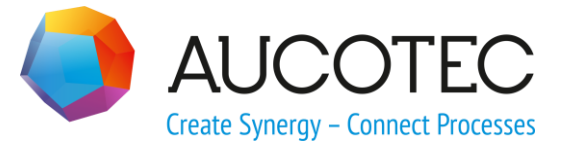

# **Engineering Base**

Schutzmaterialassistent

AUCOTEC AG

Oldenburger Allee 24 D-30659 Hannover Phone:+49 (0)511 61 03-0 Fax: +49 (0)511 61 40 74

www.aucotec.com

**Urheberrecht**: Alle Rechte, insbesondere das Recht der Vervielfältigung und Verbreitung sowie der Übersetzung, bleiben vorbehalten. Kein Teil dieses Buches darf ohne vorherige schriftliche Zustimmung von **AUCOTEC AG** in irgendeiner Form durch Fotokopie, Mikrofilm oder andere Verfahren reproduziert oder unter Verwendung elektronischer Systeme verarbeitet, vervielfältigt oder verbreitet werden.

**Haftungsausschluss:** Texte und Software wurden mit größter Sorgfalt erarbeitet. Herausgeber und Autoren können für etwaige fehlerhafte Angaben und deren Folgen weder eine juristische noch irgendeine Haftung anders lautender Art übernehmen.

**Warenzeichen:** Engineering Base® ist ein eingetragenes Warenzeichen der AUCOTEC AG, Deutschland. Microsoft Office Visio®, Microsoft SQL Server und Windows® sind eingetragene Warenzeichen der Microsoft Corporation, USA.

# Inhalt

| 1    | Der Schutzmaterialassistent        | 1  |
|------|------------------------------------|----|
| 1.1  | Voraussetzungen                    | 1  |
| 1.2  | Schutzmaterial zuweisen            | 2  |
| 1.3  | Aufbau des Dialogs                 | 3  |
| 1.3. | 1 Schaltflächen Objektdaten        | 5  |
| 1.3. | 2 Schaltflächen Markierung         | 6  |
| 1.3. | 3 Segmentassistent                 | 6  |
| 1.3. | 4 Optionen                         | 7  |
| 1.4  | Berechnungen durch den Assistenten | 9  |
| 1.5  | Darstellung in der Grafik          |    |
| 1.5. | 1 Namenskonvention für Linientypen | 11 |

# **1** Der Schutzmaterialassistent

Den Segmenten eines Kabelstrangs kann mit Hilfe des Schutzmaterialassistenten Schutzmaterial zugewiesen werden. Bei der Zuweisung des Schutzmaterials wird der Füllgrad des gewählten Schutzmaterials ermittelt. In der Grafik wird das Schutzmaterial mit speziellen Linientypen dargestellt.

Der Schutzmaterialassistent kann nur auf Segmenten in der Grafik gestartet werden.

Der Assistent kann mit folgenden Lizenzen/Add-On Lizenzen verwendet werden:

- Cable Harness Design
- Cable Manufacturing
- Engineering Base Cable
- Engineering Base Cable Logic
- Engineering Base Cable Logic VOBES
- Engineering Base Cable Pro

Der Assistent ist in den Branchenlösungen EB Cable SE und EB Cable AM enthalten.

# 1.1 Voraussetzungen

- Die Segmente besitzen zwei Ziele
- Die Drähte in der Zeichnung sind Segmenten zugeordnet. Dies ist für die vollständige (automatisierte) Funktionalität erforderlich.
- Der bevorzugte Katalog muss Schutzmaterialien enthalten. Sind keine Schutzmaterialien im Katalog enthalten, können diese auch direkt im Schutzmaterialassistenten eingetragen werden.
- Die Linientypen, die für die Darstellung des Schutzmaterials benötigt werden, sind dem Blatt zugeordnet. Linientypen für die gängigsten Schutzmaterialien sind in der Grafik-Toolbox unter Schutzmittel zu finden (siehe auch <u>Namenskonvention für Linientypen</u>) oder im EBCable Demoprojekt.
- Die Berechnung der Biegeradien, Außendurchmesser etc. kann nur erfolgen, wenn bei den relevanten Objekten Durchmesserwerte definiert sind.
  - Drähte: Außendurchmesser und Biegeradien
  - Schutzmaterialien: Innendurchmesser

# 1.2 Schutzmaterial zuweisen

- 1. Öffnen Sie das gewünschte Blatt in Visio.
- 2. Markieren Sie ein oder mehrere Segmente in der Grafik.
- 3. Wählen Sie im Kontextmenü **Schutzmaterialassistent** oder wählen Sie diesen im Assistentenauswahldialog.

Der Schutzmaterialassistent wird geöffnet.

| Schu | utzmateria | alassistent (1.4 | 1.4)              |               |          |              |                 |          |          |                            |                             |                            | _ C <b>_ X</b>  | 3  |
|------|------------|------------------|-------------------|---------------|----------|--------------|-----------------|----------|----------|----------------------------|-----------------------------|----------------------------|-----------------|----|
| s    | Schutz     | materia          | lassistent        |               |          |              |                 |          |          |                            |                             |                            |                 |    |
| N N  | /ählen Sie | das gewünse      | hte Schutzmateria | l und die pas | sende Da | arstellung a | us.             |          |          |                            |                             |                            |                 |    |
|      |            |                  |                   |               |          |              |                 |          |          |                            |                             |                            | - Objektdaten   |    |
| F    | ortionun   | Status           | Information       | Füllgrad      | Broito   | Pundung      | irafik          | Two      | Matorial | Objektda                   | ten<br>Schutzmatorial Ebono | Kommontar Kurzborchroibung |                 | 1  |
|      | Filter     | * *              | Tilliweis         | *             | *        | ×            | *               | *        | *        | *                          | *                           | * *                        | Durchsuchen     | 1  |
| R    |            | ок               |                   | 0,00          | 13,00    | 6,00         | CorrugatedTube1 | Wellrohr | WRNW10A  | P11-01 - Verzweigungspunkt |                             | NW10                       | Öffnen          |    |
|      |            |                  |                   |               |          |              |                 |          |          |                            |                             |                            | Länghan         | i. |
|      |            |                  |                   |               |          |              |                 |          |          |                            |                             |                            | Loschen         | 1  |
|      |            |                  |                   |               |          |              |                 |          |          |                            |                             |                            | Entfernen       |    |
|      |            |                  |                   |               |          |              |                 |          |          |                            |                             |                            |                 | 1  |
|      |            |                  |                   |               |          |              | C3              |          |          |                            |                             |                            | Markierung      |    |
|      |            |                  |                   |               |          |              |                 |          |          |                            |                             |                            | Setzen          |    |
|      |            |                  |                   |               |          |              |                 |          |          |                            |                             |                            | Distantes       | i. |
|      |            |                  |                   |               |          |              |                 |          |          |                            |                             |                            | Rucksetzen      |    |
|      |            |                  |                   |               |          |              |                 |          |          |                            |                             |                            | Alle rücksetzen |    |
|      |            |                  |                   |               |          |              |                 |          |          |                            |                             | <b>v</b>                   |                 | 1  |
| -    |            |                  |                   |               |          |              |                 |          |          |                            |                             |                            |                 | _  |
|      |            | rentassistent    | 1                 | Ontione       | .        |              |                 |          |          |                            |                             |                            | Beenden         | 1  |
|      | Jegn       | remussistent     |                   | Optione       |          |              |                 |          |          |                            |                             |                            | Deenden         |    |

4. Klicken Sie **Durchsuchen**, um das gewünschte Schutzmaterial aus dem Katalog auszuwählen.

Der Dialog Materialzuordnung wird geöffnet.

| ortierun | ▲ 1 Füllgrad | ▲ 2 Typ          | ▲ 3 Material | Name   | Komment | ar Kurzbes |
|----------|--------------|------------------|--------------|--------|---------|------------|
| Filter   | *            | =                | *            | *      | *       | *          |
| , acer   | 0,00         | Wellrohr         | WRGNW14AS    | NW14   | NW14    | <u> </u>   |
|          | 0,00         | Wellrohr         | WRNW10A      | NW10   | NW10    |            |
|          | 0,00         | Wellrohr         | WRNW13A      | NW13   | NW13    |            |
|          | 0,00         | Wellrohr         | WRNW14A      | NW14   | NW14    |            |
|          | ?            | Schrumpfschlauch | SSL001       | SSL001 | Einheit |            |
|          | ?            | Schrumpfschlauch | SSL002       | SSL002 | Einheit |            |
|          | ?            | Schrumpfschlauch | SSL003       | SSL003 | Einheit |            |
|          | ?            | Schrumpfschlauch | SSL004       | SSL004 | Einheit |            |
|          | 1            | Genrumpiseinauen | 552004       | 332004 | Linner  |            |

5. Wählen Sie das gewünschte Schutzmaterial aus und bestätigen Sie die Auswahl mit **OK**.

Das gewählte Schutzmaterial wird im Schutzmaterialassistent und in der Grafik mit der vordefinierten Linie angezeigt und im Ordner **Betriebsmitte**l als Objekt, in Abhängigkeit von der gewählten Option, gespeichert.

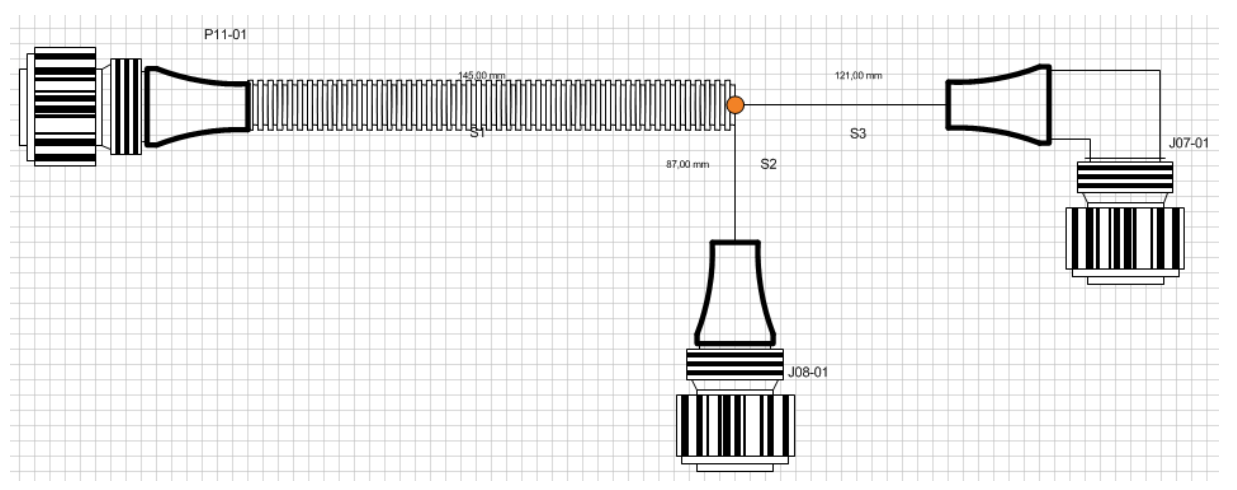

# 1.3 Aufbau des Dialogs

Der Dialog des Schutzmaterialassistenten besteht aus einer Tabelle und den Schaltflächen für Objektdaten, Markierung, Segmentassistent und Optionen.

| Schut | zmateria | alassistent (1.4 | 1.4)               |             |          |              |                 |          |          |                            |                                  |                 | _ <b>C</b> X    |
|-------|----------|------------------|--------------------|-------------|----------|--------------|-----------------|----------|----------|----------------------------|----------------------------------|-----------------|-----------------|
| S     | chutz    | materia          | lassistent         |             |          |              |                 |          |          |                            |                                  |                 |                 |
| Wa    | hlen Sie | das gewünse      | hte Schutzmaterial | und die pas | sende Da | irstellung a | us.             |          |          |                            |                                  |                 |                 |
|       |          |                  |                    |             |          |              |                 |          |          |                            |                                  |                 |                 |
|       |          |                  | Information        |             |          | 0            | Grafik          |          |          | Objektda                   | aten                             | *               | - Objektdaten   |
| Sc    | rtierun  | Status           | Hinweis            | Füllgrad    | Breite   | Rundung      | Тур             | Тур      | Material | ▲ 1 Name                   | Schutzmaterial Ebene Kommentar K | urzbeschreibung | Durchsuchen     |
|       | Fiter    | OK               |                    | 0,00        | 13,00    | 6,00         | CorrugatedTube1 | Wellrohr | WRNW10A  | P11-01 - Verzweigungspunkt | NW10                             |                 |                 |
| *     |          |                  |                    |             |          |              |                 |          |          |                            |                                  |                 | Offnen          |
|       |          |                  |                    |             |          |              |                 |          |          |                            |                                  |                 | Löschen         |
|       |          |                  |                    |             |          |              |                 |          |          |                            |                                  |                 |                 |
|       |          |                  |                    |             |          |              |                 |          |          |                            |                                  |                 | Entfernen       |
|       |          |                  |                    |             |          |              |                 |          |          |                            |                                  |                 |                 |
|       |          |                  |                    |             |          |              | 13              |          |          |                            |                                  |                 | Markierung      |
|       |          |                  |                    |             |          |              |                 |          |          |                            |                                  |                 | Setzen          |
|       |          |                  |                    |             |          |              |                 |          |          |                            |                                  |                 |                 |
|       |          |                  |                    |             |          |              |                 |          |          |                            |                                  |                 | Rücksetzen      |
|       |          |                  |                    |             |          |              |                 |          |          |                            |                                  |                 | Alle rücksetzen |
|       |          |                  |                    |             |          |              |                 |          |          |                            |                                  | -               |                 |
|       |          |                  |                    |             |          |              |                 |          |          |                            |                                  |                 |                 |
|       |          |                  |                    |             |          |              |                 |          |          |                            |                                  |                 |                 |
|       | Segm     | nentassistent    |                    | Optione     | n        |              |                 |          |          |                            |                                  |                 | Beenden         |
|       |          |                  |                    |             |          |              |                 |          |          |                            |                                  |                 |                 |

Die angezeigten Daten in der Tabelle können über die erste Zeile sortiert und/oder gefiltert werden.

## Die Spalten und ihre Bedeutung

| Die Spalten | sind jeweils | zu Gruppen | zusammengefasst. |
|-------------|--------------|------------|------------------|
|-------------|--------------|------------|------------------|

| Spalte  |                         | Bedeutung                                                                                                    |  |  |  |  |  |
|---------|-------------------------|----------------------------------------------------------------------------------------------------|--|--|--|--|--|
| Informa | ation                   | Warnungen und Hinweise zum aktuellen Status mit dem ge-<br>wählten Schutzmaterial                                                                                                    |  |  |  |  |  |
|         | Status                  | Status, ob das gewählte Schutzmaterial wie gewünscht ein-<br>gesetzt werden kann.                                                                                                    |  |  |  |  |  |
|         |                         | Mögliche Werte: Ok, Warnung, Hinweis und Fehler.                                                                                                    |  |  |  |  |  |
|         | Hinweis                 | Hinweise zu den Statusmeldungen.                                                                                                    |  |  |  |  |  |
|         | Füllgrad                | Der Füllgrad (in %) wird über den Durchmesser des Seg-<br>ments und den Innendurchmesser des ausgewählten Schutz-<br>materials ermittelt (siehe <u>Berechnungen durch den Assisten-</u><br><u>ten</u> ).                                             |  |  |  |  |  |
| Grafik  |                         | Enthält die ermittelten Abmessungen und den Linientyp des<br>Schutzmaterials                                                                                                    |  |  |  |  |  |
|         | Breite                  | Des Linientyps in der Zeichnung in mm. Diese wird bestimmt<br>durch den Außendurchmesser des Schutzmaterials oder des<br>Segments, falls am Schutzmaterial kein Außendurchmesser<br>eingetragen ist.                                                 |  |  |  |  |  |
|         | Rundung                 | Rundung des Linientyps in der Zeichnung in mm. Entspricht dem Biegeradius des Schutzmaterials oder des Segments, dabei wird der größere Wert verwendet.                                                                                              |  |  |  |  |  |
|         | Тур                     | Linientyp in der Grafik, der in Abhängigkeit vom Schutzmate-<br>rial angezeigt wird. Der Linientyp kann über das Auswahl-                                                                                                    |  |  |  |  |  |
|         |                         | menü über ausgewählt werden. Stimmt der Linientyp<br>nicht mit dem Typ des Schutzmaterials überein, wird im Sta-<br>tus eine Warnung oder ein Fehler angezeigt (siehe auch <u>Na-</u><br><u>menskonvention für Linientypen</u> ).                    |  |  |  |  |  |
| Objekto | laten                   | Objektdaten und Katalogdaten des gewählten Schutzmateri-<br>als                                                                                                    |  |  |  |  |  |
|         | Тур                     | Typ des Schutzmaterials                                                                                                    |  |  |  |  |  |
|         | Material                | Material aus dem Katalog                                                                                                    |  |  |  |  |  |
|         | Name                    | Name des Schutzmaterial-Objekts im Projekt. Dieser setzt sich aus dem Start- und Endpunkt des Schutzmaterials zusammen.                                                                                                    |  |  |  |  |  |
|         |                         | Bsp. P11-01-Verzweigungspunkt: das Schutzmaterial beginnt am Objekt P11-01 und endet am Verzweigungspunkt.                                                                                                    |  |  |  |  |  |
|         | Schutzmaterial<br>Ebene | Diese gibt an, in welcher Reihenfolge das Schutzmaterial am<br>Segment angebracht werden soll. Es wird dabei von innen<br>nach außen gezählt. Im Katalog muss das Attribut <b>Schutz-</b><br><b>material Ebene</b> am Schutzmaterial vorhanden sein. |  |  |  |  |  |
|         | Kommentar               | Kommentar aus dem Katalog                                                                                                    |  |  |  |  |  |
|         | Modulformel             | Entspricht der Zuordnung über den Module Code Wizard                                                                                                    |  |  |  |  |  |
|         | Optionsformel           | Entspricht der Zuordnung über den Option Code Wizard                                                                                                    |  |  |  |  |  |

Damit die Spalten für die Modul- und Optionsformel angezeigt werden, müssen diese beiden Attribute in die vorhandene Arbeitsblattvorlage **Schutzmaterialassistent(Frm-Main1)**, zu finden im Projekt unter Vorlagen/Arbeitsblätter/Andere, eingefügt werden. Sind die Vorlagen nicht im Projekt vorhanden, können diese aus dem EBCable 2D Harness Projekt bzw. Demo Projekt System Engineering kopiert werden.

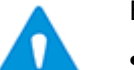

Bitte beachten Sie:

- Werden Formeln in die Spalten Modul- oder Optionsformel eingetragen, erhalten die entsprechenden Attribute die Eigenschaft "Schreibgeschützt" und "manuelle Eingabe".
- Enthalten sowohl die Options- als auch die Modulformel keine Einträge, werden alle bestehenden Assoziationen zu den Modulen/Varianten entfernt, die Attributeigenschaften "Schreibgeschützt" und "Manuelle Eingabe" sind nicht mehr gesetzt.
- Ist entweder nur die Modul- oder Optionsformel beschrieben, werden nur die Module/Varianten assoziiert, die für die jeweilige Formel gültig sind.

# 1.3.1 Schaltflächen Objektdaten

Mit den Schaltflächen im Bereich Objektdaten kann dem Segment Schutzmaterial zugewiesen oder dieses wieder entfernt werden.

#### Durchsuchen

Durch Rechtsklick auf diese Schaltfläche wird der Dialog **Materialzuordnung** geöffnet.

| eues Schutz | material Vort   | Schutzmaterial |              |         |                         |                    |
|-------------|-----------------|----------------|--------------|---------|-------------------------|--------------------|
|             |                 |                |              |         | N                       |                    |
| Auswahl So  | chutzmaterial – |                |              |         | 6                       |                    |
| Sortierun   | ▲ 1 Füllgrad    | ▲ 2 Тур        | ▲ 3 Material | Name    | Kommentar               | Kurzbeschreibung 🔺 |
| Filter      | *               | =              | *            | *       | *                       | *                  |
|             | -               | Band           | IB1808       | IB1808  | TesaTape 19.X0.15mm     |                    |
|             | -               | Band           | IB1809       | IB1809  | selbstklebend Band 19 x |                    |
|             | -               | Band           | IB1810       | IB1810  | selbstklebend Band 19 x |                    |
|             | -               | Band           | IB1811       | IB1811  | Verbinder Band          |                    |
|             | 0,00            | Schlauch       | ISNW14       | ISNW14  | Batterie                | Unslit             |
|             | 0,00            | Schlauch       | ISNW16A      | ISNW16A | PVC TUBE ID=8MM; Uns    | Unslit             |
|             | 0,00            | Schlauch       | ISNW16B      | ISNW16B | PVC TUBE ID=8MM; Uns    | Unslit             |
|             | 0,00            | Schlauch       | ISNW16C      | ISNW16C | PVC TUBE ID=7MM; Uns    | Unslit             |
|             | 0,00            | Schlauch       | ISNW17       | ISNW17  | PVC TUBE ID=10MM; Sli   | Slitted            |
|             | 0,00            | Schlauch       | ISNW18       | ISNW18  | Batterie                | Unslit             |
|             | 0,00            | Wellrohr       | WRGNW10AS    | NW10    | NW10                    |                    |
|             | 0,00            | Wellrohr       | WRGNW13AS    | NW13    | NW13                    |                    |
|             | 0,00            | Wellrohr       | WRGNW14AS    | NW14    | NW14                    |                    |
|             | 0.00            | Wellrohr       | WRNW10A      | NW10    | NW/10                   | <u>.</u>           |

Es werden die verfügbaren Schutzmaterialien mit den Attributen Füllgrad, Typ, Material, Name, Kommentar und Kurzbeschreibung angezeigt. Das angezeigte Material kann über die erste Spalte sortiert und/oder gefiltert werden. • **Reiter Neues Schutzmaterial** Das angezeigte Schutzmaterial wird aus dem Katalog gelesen.

#### Reiter Vorhandenes Schutzmaterial

Das bisher im Projekt verwendete Schutzmaterial wird angezeigt.

Mit Aktualisieren wird die Anzeige der Schutzmaterialien aktualisiert.

Mit **Ok** wird die Auswahl des markierten Schutzmaterials bestätigt und der Dialog geschlossen.

**Abbrechen** schließt den Dialog Materialzuordnung ohne die Zuordnung von Schutzmaterial.

#### • Öffnen

Für das in der Tabelle markierte Material (Rechtsklick in die erste Spalte) werden die Attribute angezeigt.

#### Löschen

Löscht das markierte Schutzmaterial am Segment **und** in den Betriebsmitteln. Ist das Material bei der Auswahl noch anderweitig zugewiesen worden, erfolgt eine Sicherheitsabfrage, ob das Schutzmaterial wirklich gelöscht werden soll.

#### Entfernen

Das Schutzmaterial am Segment wird entfernt. Im Betriebsmittelordner wird das Schutzmaterial, ohne Gerätebezeichnung, aber weiterhin aufgeführt.

## 1.3.2 Schaltflächen Markierung

#### Setzen

Das markierte Segment wird in der Grafik farblich hervorgehoben

#### Rücksetzen

Die farbliche Markierung des Segments wird entfernt.

#### • Alle rücksetzten

Diese Option entfernt bei allen markierten Segmenten in der Grafik die farbliche Markierung.

#### 1.3.3 Segmentassistent

Die Schaltfläche ist nur aktiviert, wenn bereits ein Schutzmaterial zugeordnet wurde. Markieren Sie eine Zeile im Dialog Schutzmaterialassistent durch Rechtsklick in die erste Spalte und klicken Sie die Schaltfläche **Segmentassistent**.

Im Segmentassistent werden die Segment-Attribute Name, Kommentar, EMV Verträglichkeit und Länge zur Bearbeitung angeboten.

Mit **Beenden** wird der Dialog beendet, die vorgenommenen Änderungen werden gespeichert.

# 1.3.4 Optionen

In den Optionen wird festgelegt, wie das definierte Schutzmaterial im Projekt dargestellt wird.

Folgende Optionen sind möglich:

#### • Schutzmaterial unter Verwendungsstellen gliedern

Das Schutzmaterial wird direkt unterhalb der Verwendungsstelle dargestellt. Die Schutzmaterialbezeichnung wird aus dem Katalog übernommen. Wird diese Option nicht gewählt, so wird das Schutzmaterial unter dem Leitungsstrang platziert und mit dem Segment verknüpft. Der Link zum Schutzmaterial unter dem Sement zeigt den Namen des Schutzmaterials an.

#### • Schutzmaterialbezeichnung automatisch generieren.

Die Schutzmaterialbezeichnung wird aus den Bezeichnungen des Start- und Endpunkts des Segments zusammengesetzt. Bspw. Startpunkt Steckverbinder P11-01, Endpunkt Verzweigungspunkt ergibt die Bezeichnung P11-01-Verzweigungspunkt.

#### Beispiel

Dem Segment zwischen Steckverbinder P11-01 und einem Verzweigungspunkt wird mit dem Assistenten Schutzmaterial zugewiesen.

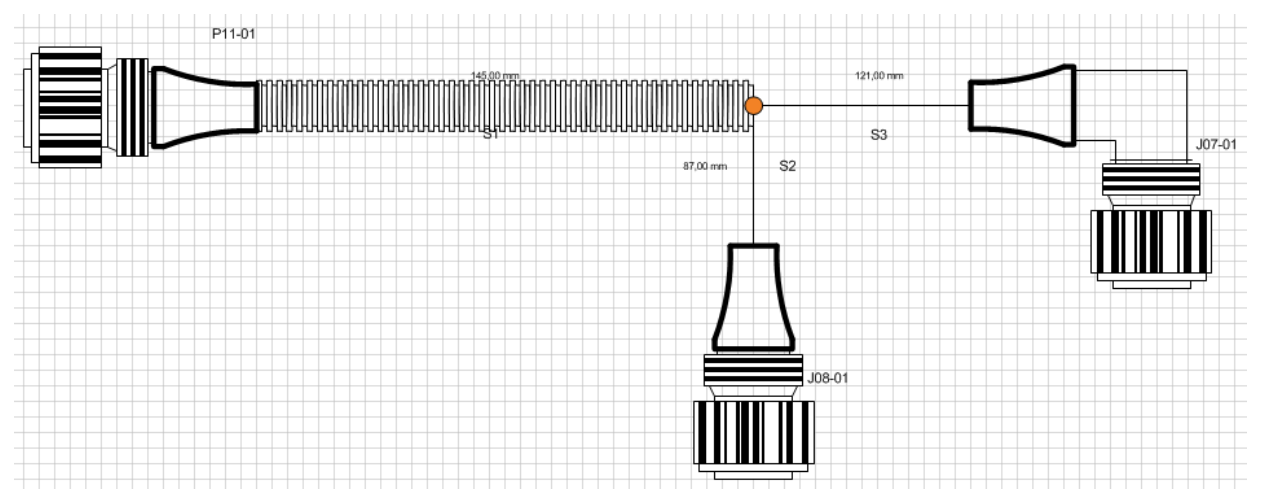

#### **Darstellung im Projekt**

Ein Wellrohr (NW10) wird dem Segment S1 (zwischen P11-01 und Verzweigungspunkt) als Schutzmaterial zugewiesen.

#### Keine Option wird gewählt

Das Schutzmaterial wird unter dem Leitungsstrang aufgeführt (2), am Segment S1 wird es entsprechend angezeigt (1).

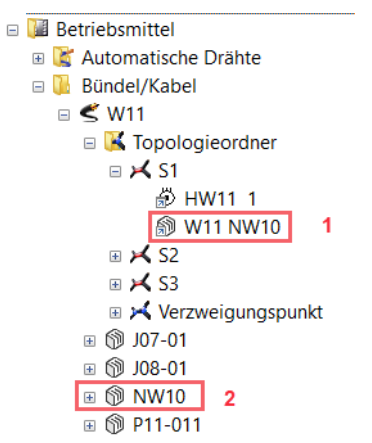

#### • Mit Option Schutzmaterial unter Verwendungsstellen gliedern

Es wird eine Verwendungsstelle **P11-01 –Verzweigungspunkt** generiert, darunter ist das Schutzmaterial mit seiner Katalogbezeichnung abgelegt (2). Am Segment S1 wird das Schutzmaterial entsprechend angezeigt (1).

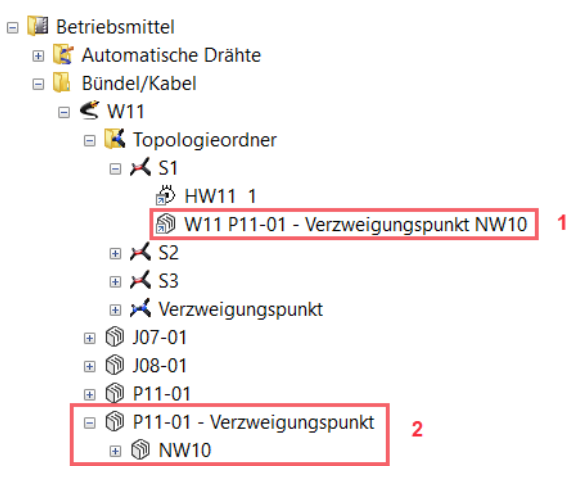

#### Mit Option Schutzmaterialbezeichnung automatisch generieren

Das Schutzmaterial wird mit seiner Bezeichnung **P11-01-Verzweigungspunkt** angezeigt (2). Am Segment S1 wird das Schutzmaterial entsprechend angezeigt (1).

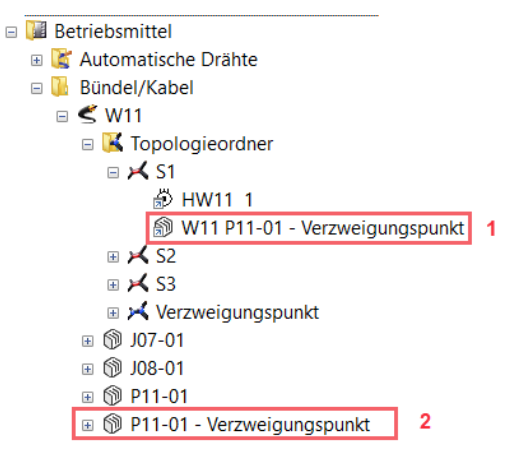

• Mit den Optionen Schutzmaterial unter Verwendungsstellen gliedern und Schutzmaterialbezeichnung automatisch generieren

Das Schutzmaterial wird unterhalb der Verwendungsstelle (P11-01-Verzweigungspunkt) mit der gleichen Bezeichnung wie die Verwendungsstelle angezeigt (2). Am Segment S1 wird das Schutzmaterial entsprechend angezeigt (1).

```
  Betriebsmittel

🗉 📓 Automatische Drähte
🗉 🚺 Bündel/Kabel
  🗉 🗲 W11
    🗉 强 Topologieordner
      🗉 🔀 S1
           🔊 HW11 1
           W11 P11-01 - Verzweigungspunkt P11-01 - Verzweigungspunkt
      ⊞ 📈 S2
      🗉 🔀 S3
      🗉 🖂 Verzweigungspunkt
    🗄 🕅 J08-01
    P11-01 - Verzweigungspunkt
      🗉 🕅 P11-01 - Verzweigungspunkt
                                   2
```

# **1.4 Berechnungen durch den Assistenten**

#### Füllgrad

= (max(Durchmesser der betroffenen Segmente))<sup>2</sup> / (Innendurchmesser Schutzmaterial)<sup>2</sup>

Ist entweder der Innendurchmesser des Schutzmaterials oder der Durchmesser mindestens eines der betroffenen Segmente nicht angegeben, wird der Füllgrad nicht berechnet.

Für die Typen "Band" und "Garn" wird der Füllgrad nicht berechnet.

#### Segmentdurchmesser

Zur Berechnung wird der Kabel-/Drahtaußendurchmesser verwendet.

| Bei 1 Draht/Kabel:    | Segmentdurchmesser = Kabel/Drahtdurchmesser                                                    |
|-----------------------|------------------------------------------------------------------------------------------------|
| Bei 2 Drähten/Kabeln: | Segmentdurchmesser = Summe der Durchmesser der bei-<br>den Drähte/Kabel                        |
| Ab 3 Drähten/Kabeln:  | Segmentdurchmesser = 1,27 × $\sqrt[2]{\sum d^2}$<br>d=Außendurchmesser von Drähten oder Kabeln |

#### **Rohre/Schläuche**

Die Längen (AID 10193) aller Segmente, die zu einem Schutzmaterial zugeordnet sind, werden addiert. Zu allen Segmenten werden die zugeordneten Topologie-Anschlüsse gesucht und die Werte aus "Abstand zum Mittelpunkt" (AID 10807) abgezogen. Die Länge wird am Schutzmaterial im Attribut "Länge" (AID 10193) und im Attribut "Berechnete Länge" (AID 493) eingetragen. Sind die Eigenschaften "Manuelle Eingabe" oder "Aus dem Katalog" gesetzt, werden diese Werte vom Add-In nicht überschrieben.

Beispiel: Am Verteiler V001 ist am Topologie-Anschluss am Attribut "Abstand zum Mittelpunkt" die Länge 50 mm eingetragen, das Segment hat die Länge 700 mm, dann wird die Länge des Wellrohrs mit 650 mm berechnet.

$$ProtectiveLength_{Segment} = Length_{Segment} - DTC_{TopologicalPin1} - DTC_{TopologicalPin2}$$
$$DTC = DistanceToCenter$$
$$Length_{Protection} = \sum_{i=1}^{n} (ProtectiveLength_{Segment i}) + AdditionalLength_{Protection}$$

#### **Bänder/Tapes**

Bei Tapes wird die Überlappung von der Breite abgezogen (bei positiver Überlappung) oder zur Breite hinzugerechnet (bei negativer Überlappung).

Es kann zu einem Segment auch mehrere Schutzmaterialien geben, z.B. einen Schlauch und ein Tape. Um zu bestimmen, ob das Tape über oder unterhalb des Schlauches gewickelt wird, gibt es das Attribut "Schutzmaterial Ebene" (AID 10872). Über dieses Attribut wird die Reihenfolge der Schutzmaterialien bestimmt. Es wird dabei von innen nach außen gezählt.

D.h. gibt es zusätzliche Schutzmaterialien auf dem Segment, wird der Durchmesser der Schutzmaterialien mit der höchsten Schutzmaterial Ebene verwendet, der kleiner als die Schutzmaterial Ebene des Tapes ist.

| Pitch <sub>Tape</sub> | $= Width_{Tape} - Width_{Tape} * Overlap_{Tape}$                                                                                                    |
|-----------------------|----------------------------------------------------------------------------------------------------|
| Calculation Diameter  | $= SegmentDiameter + \max(0, 2 * Thickness_{Tape} * Overlap_{Tape})$                                                                                                    |
| Circumference         | = CalculationDiameter $*\pi$                                                                                                    |
| AmountPerTurn         | $= \sqrt{Pitch_{Tape}^{2} + Circumference^{2}}$                                                                                                    |
| $Length_{Tape}$       | $= \sum_{i=1}^{n} \left( \frac{ProtectiveLength_{Segment i}}{Pitch_{Tape}} * AmountPerTurn \right) \\ + NumberOfTurns_{Tape} * Circumference_{Segment 1} \\ + NumberOfTurns_{Tape} * Circumference_{Segment n} \\ + AdditionalLength_{Protection} \right)$ |

# **1.5 Darstellung in der Grafik**

Damit die Abrundungen des Schutzmaterials in der Grafik korrekt dargestellt werden kann, muss der **StayConnect-Modus** in Visio aktiviert sein.

Am Blatt müssen die Attribute

#### Standardschutzmaterial Linienrundung

• Standardschutzmaterial Linienbreite

vorhanden sein. Ist dies nicht der Fall, können die Attribute über **Dialog definieren** hinzugefügt werden.

Für die Darstellung der Schutzmaterialien sind im EB Cable Demoprojekt Default-Linien für die unterschiedlichen Schutzmaterialien vordefiniert Diese können in die entsprechenden Vorlagen kopiert werden. Da die Namen der Linientypen mit den Schutzmaterialtypen korrespondieren, ist eine automatische Zuordnung der Linientypen zum Schutzmaterial möglich. Folgende Linientypen sind vordefiniert. Diese Linientypen sind in den Schablonen unter Schutzmittel gespeichert.

- EB Default 186: Corrugated Tube (Wellrohr)
- EB Default 187: Tube (Isolierrohr)
- EB Default 188: Heat Shrink Tube (Schrumpfschlauch)
- EB Default 189: Tape (Band)
- EB Default 190: Yarn (Garn)

Der Linientyp kann dem Material auch direkt über das Attribut **Linienart** zugewiesen werden.

Linientypen können für bestimmte Schutzmaterialien neu erstellt und in Engineering Base eingefügt werden. Die Vorgehensweise ist in der Engineering Base-Hilfe (**Linienmuster erstellen**, **Linienmuster in Engineering Base einfügen**) beschrieben.

## **1.5.1** Namenskonvention für Linientypen

Damit die automatische Zuweisung von Linientyp zum Schutzmaterial angewendet werden kann, muss der Name des Linientyps (Strichtyp in Visio) bestimmten Konventionen entsprechen.

Der Name des Linientyps muss sich aus folgenden Parametern, getrennt durch ein Leerzeichen, zusammensetzten.

| Parameter   | Optional | Beschreibung                                                                                                    |                                                                                                    |  |  |  |  |
|-------------|----------|----------------------------------------------------------------------------------------------------|----------------------------------------------------------------------------------------------------|--|--|--|--|
| "EB"        | Nein     | Alle Linientypen<br>ser Zeichenkette                                                                                                    | die für Schutzmaterialien müssen mit die-<br>e beginnen.                                                        |  |  |  |  |
| "DEFAULT"   | Ја       | Die Zeichenkette<br>aktiven Linienty<br>Standard verwe                                                                                                    | e muss gesetzt werden, wenn bei der inter-<br>penauswahl genau dieser Linientyp als<br>ndet werden soll.        |  |  |  |  |
| EB Typ-ID   | Nein     | Liste der EB Gerätetyp-ID's (getrennt durch "," oder ">")<br>Die Aufzählung muss mindestens die beiden äußeren<br>Schutzmaterialien enthalten. Der Trenner ">" gibt die Rei-<br>henfolge der Schutzmaterialien an.<br>Beispiel: |                                                                                                    |  |  |  |  |
|             |          | EB 186                                                                                                    | für Wellrohr                                                                                                    |  |  |  |  |
|             |          | EB 187, 189                                                                                                    | für Isolierrohr und Band                                                                                        |  |  |  |  |
|             |          | EB 187 >189                                                                                                    | für Isolierrohr über Band                                                                                       |  |  |  |  |
| <i>"</i> :" | Nein     | Trenner                                                                                                    |                                                                                                    |  |  |  |  |
| Linientyp   | Nein     | Liste der Linient<br>">" die Reihenfo                                                                                                    | Liste der Linientypen (getrennt durch "," oder ">", wobei<br>">" die Reihenfolge der Schutzmaterialien angibt). |  |  |  |  |

#### Beispiele:

EB 189 > 187: Tape > Tube repräsentiert die Schutzmaterialien Band über Isolierrohr. EB Default 188: Heat Shrink Tube Linientyp für einen Schrumpfschlauch.